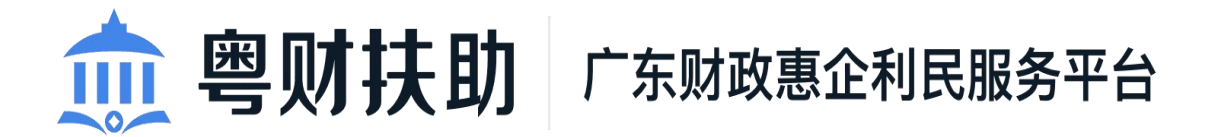

# 项目申报使用手册 (申报用户)

承办单位:广东省财政厅、广东省政务服务数据管理局 承建单位:广州政企互联科技有限公司

2022年8月

为了更好的为您服务,请仔细阅读本使用手册,谢谢! ➤ 平台网址: https://czbt.czt.gd.gov.cn/#/home ➤ 推荐登录浏览器: 谷歌 Chrome 浏览器 ➤ Chrome 下载网址: https://www.google.cn/chrome/

▶ 技术咨询电话: 0757-85527495

|   | মান |
|---|-----|
| н | ~   |

| <i>—</i> , | 注册、登录账号   | 4 |
|------------|-----------|---|
| <u> </u>   | 项目申报      | 7 |
|            | L、查找项目    | 7 |
|            | 2、填写申报书 8 | 3 |
|            | 3、材料上传    | 9 |
|            | 4、提交申请10  | C |
|            | 5、项目情况查询1 | 1 |
| 三,         | 撤回项目13    | 3 |
| 四、         | 退回项目13    | 3 |
| 五、         | 查看公示 14   | 4 |
| 六、         | 注意事项1     | 5 |
| 七、         | 联系我们16    | ô |

一、注册、登录账号

1、点击首页右上方"登录",选择"我是单位/个人用户",跳 转到广东省统一认证平台。

| 愈 粤财扶助 广东财政惠企利民服务平台                 |                      | 广东政务服务网 3 登录 10                                                         |         |
|-------------------------------------|----------------------|-------------------------------------------------------------------------|---------|
| 首页 项目申报 补贴项目 公示公告                   |                      |                                                                         |         |
|                                     | 请选择您的身份<br>我是单位/个人用户 | ×<br>F2023年度打好污染防治攻坚<br>享项资金(绿色循环发展与节能<br>も)项目入库储备工作<br>と「FX#IS4(K86K7) | () 項目进展 |
| al manadrashikan                    | 我是主管部门/评审专家/其他       |                                                                         |         |
| 〒: (工作日 9: 00-18: 00) QQ群 859613880 |                      | 国家政务服务网                                                                 |         |
|                                     |                      | 240 14                                                                  |         |

2、有两种注册登录方式。

(1) **登录方式一:** 申报用户在个人登录界面,使用微信扫描二 维码进行扫脸登录,无需注册。

| CFS省人民政府<br>www.gd.gov.cn |                                                                                                    |   |                                   |                           |   |  |
|---------------------------|----------------------------------------------------------------------------------------------------|---|-----------------------------------|---------------------------|---|--|
| ⑥ 广东省统一身份认证               | 平台                                                                                                    |   |                                   |                           |   |  |
|                           |                                                                                                    |   | 正在登录到 广东省                         | 皆统一身份认证平台                 |   |  |
|                           |                                                                                                    |   | 个人登录                              | 法人登录                      | - |  |
|                           |                                                                                                    | - |                                   |                           |   |  |
|                           | <sup>统}</sup> 新认证平台2.0上线测<br>开放句容 助力发展                                                                             |   |                                   |                           |   |  |
|                           | (福美市会社)は第二百一一・シリンプノストストロー<br>商権・司谷以証平台支持滞満開民、歩務使用出入指証件<br>(落満居民来社内總通行法、台湾居民来社大議通行証、外<br>国人永久居居参告证)並行法名认证。約カ田以為証件使利 |   | 无需注册,打开 <b>微信</b> (<br>登录后可在"账户安全 | 更用右上角的"扫一扫"<br>全"修改账号名及密码 |   |  |
|                           | 化工作和粤港澳大津区发展。                                                                                                    |   | 其他證<br>账号也詞   网眼证书<br>国家政务服务      | 登录方式                      |   |  |

(2) 登录方式二: 在个人登录下方,点击【账号密码】,之后 点击【立即注册】,按照注册步骤填写相关信息,之后根据注册的账 号密码进行登录。

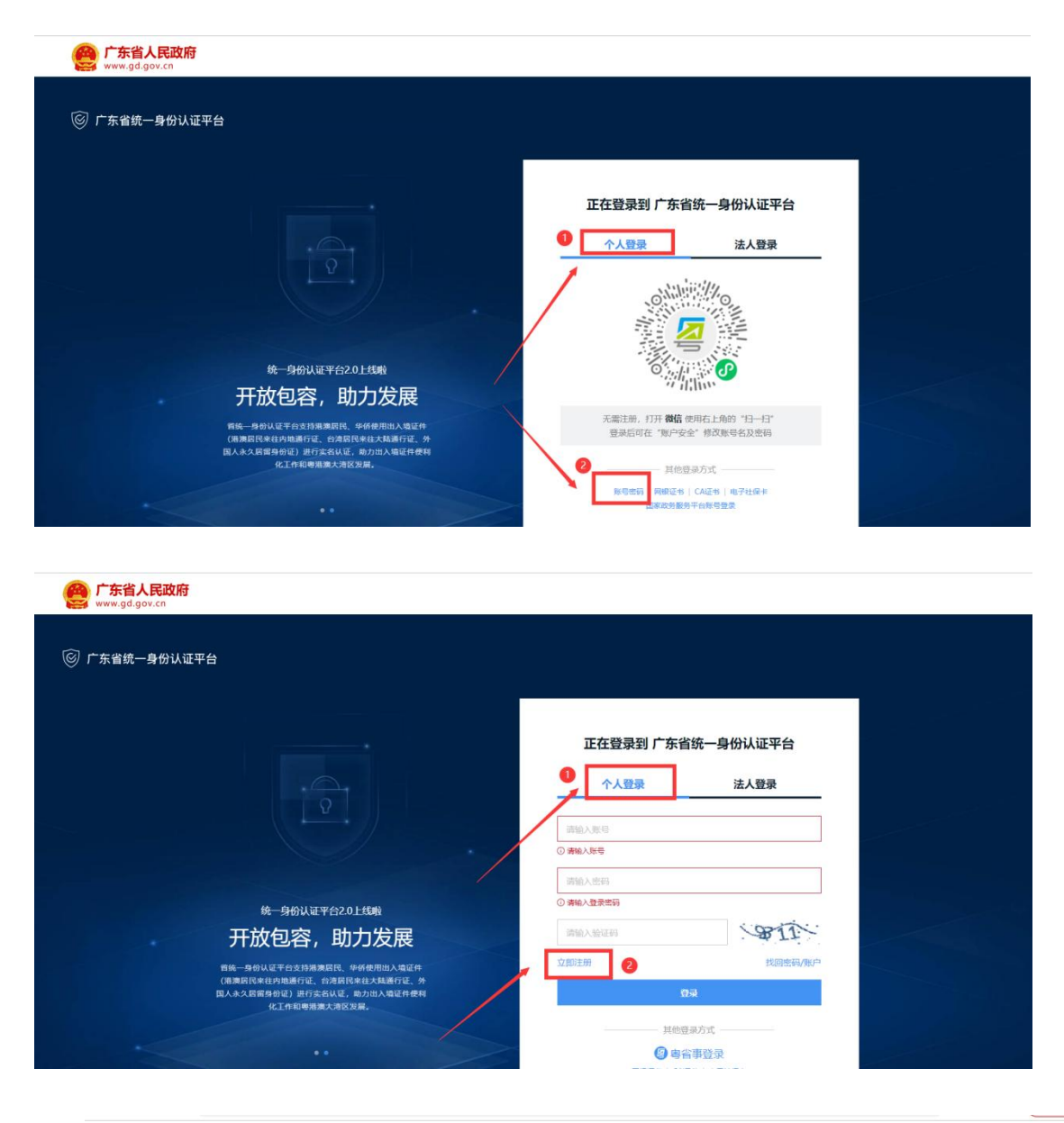

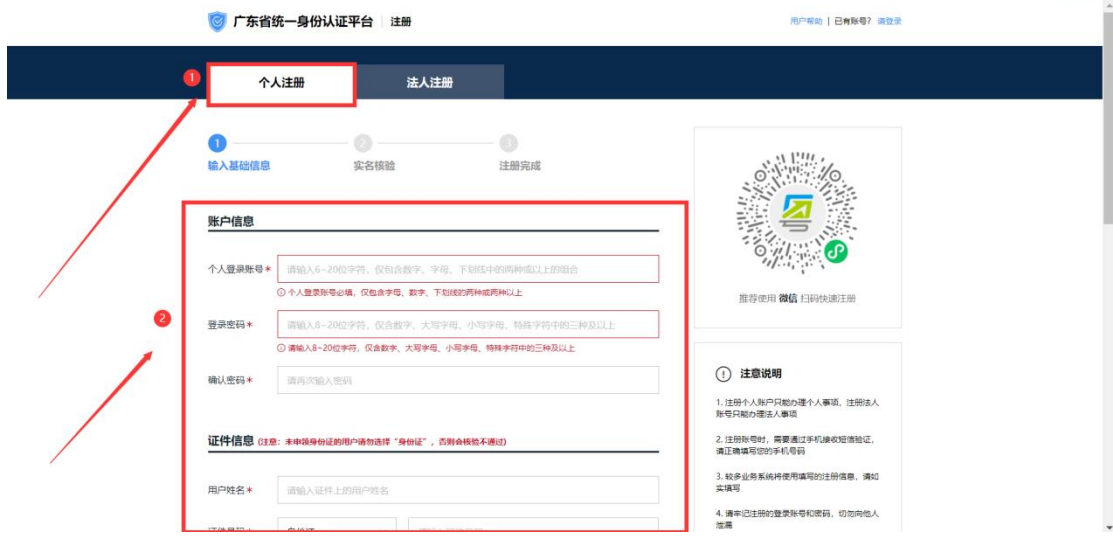

账号注册完成后,用户输入个人登录账号和密码,再输入验证码, 点击【登录】按钮即可登录成功。

| <b>广东省人民政府</b><br>www.gd.gov.cn                                                                                   |   |             |                   |  |
|----------------------------------------------------------------------------------------------------|---|-------------|-------------------|--|
| ⓒ 广东省统一身份认证平台                                                                                                    | ī |             |                   |  |
|                                                                                                    |   | 正在登录到 广东省   | <b>省统一</b> 身份认证平台 |  |
|                                                                                                    |   | <b>全人登录</b> | 法人登录              |  |
|                                                                                                    |   | 请输入账号       |                   |  |
|                                                                                                    |   | ① 清始入账号     |                   |  |
|                                                                                                    |   | 请输入密码       |                   |  |
| 统一身份认证平台2.0上线啦                                                                                                    |   | ③ 清输入整要密码   |                   |  |
| 权威认证,安全可信                                                                                                    | / | 请输入验证码      | ~875              |  |
| 客統一身份以這平台支持全面自然人以這,全面送人以這,<br>用户也可通过,互联网+可信身份以這,示局基地人能統身,<br>阿爾亚卡(支持中國國政部長,中面工程部行)。CA延年<br>(支持下反后、東部氏人和國道,北京氏、中國人 | 0 | 立即注册        | 找回密码/账户           |  |
| CFCA、上海CA)进行实名认证,不同的认证对应不同的账<br>号可信等级,充分保障公众用户身份认证的可信度与真实                                                         |   | 其他登         | 最方式               |  |
| tt.                                                                                                    |   | 2 專業        | 會事登录              |  |

3、完善个人信息

(1) 点击首页右上方的姓名,点击"我的工作台"。

| 🎰 粤财扶助   广东财政惠企利民服务平台   全部 🖙 🖉                                                   | 广东政务服务网   9299次注   🗘 🔘 97 📪 🚺 | ŕ   |
|----------------------------------------------------------------------------------|-------------------------------|-----|
| 首页 项目申报 补贴项目 公示公告 使用帮助                                                           |                               |     |
|                                                                                  | □ 288                         |     |
| 讧政府扶持像网焰一样便捷                                                                     | 广东省实验补贴政策                     |     |
| 智能搜索 政策匹配                                                                        |                               | L   |
| 请输入政策、项目、通知、公示标题逐家 提家                                                            |                               |     |
|                                                                                  | Hi, 张小凤, 进入工作台 ← → ⑧<br>视频学   |     |
| in Linans Institute Acts in                                                      |                               | 101 |
| 资 技术咨询电话: 020-37162810 (工作日 9-00-18:00) QQ群: 1751644444(留平台)<br>20229003/01日 副用一 | 广东省电子税务局 广东省中小企业融资平台          |     |
| THE A HALLAND                                                                    | ade al la                     |     |

(2) 点击"设置",完善个人信息、填写户籍所在地、绑定银 行卡包。(注:填写的户籍所在地决定着该项目将提交到哪个主管部 门端进行审核,请仔细填写)

| 愈 粤财扶助 广东财政惠企利民服务 | 時平台 返回首页 前               | · · · · · · · · · · · · · · · · · · · | 🗘 🗞 我的关注 安全退出                        |         |
|-------------------|--------------------------|---------------------------------------|--------------------------------------|---------|
| -<br>- Д.Ш.?      | - 52                     | Real Prove                            | 已获扶持 0.00 万元<br>已申报 0 项目,已就得扶持 0 个项目 |         |
| 我的工作台 我要申报 我的项目   | 2<br>                    |                                       |                                      | () 项目进展 |
| 二个人设置 ~ ● 帙号已和篇   | 6一认证平台绑定,如需修改用户姓名和身份证号,谓 | 編击 前往修改                               |                                      | 同時      |
| ● 个人信息 基本信息       | 多改手机号                    |                                       |                                      | ۵       |
| 3 银行卡包 手机号        |                          |                                       |                                      | 視频数学    |
| 智能订阅 账号名          |                          |                                       |                                      | 心」。通知原語 |
| 我的调息 相户姓名         | 2                        |                                       |                                      | 收益      |
| 监督反馈 证件类型         |                          |                                       |                                      |         |
| 我的申诉 证件号码         | 2410c                    |                                       |                                      |         |
| 电子邮箱              |                          |                                       |                                      |         |
| · 户籍所在地 ⑦         | 请选择                      | <u> </u>                              |                                      |         |
|                   | 保存                       |                                       |                                      |         |

#### 二、项目申报

#### 1、查找项目

(1) 在首页智能搜索框中,输入需要申报的项目关键字,点击 搜索。

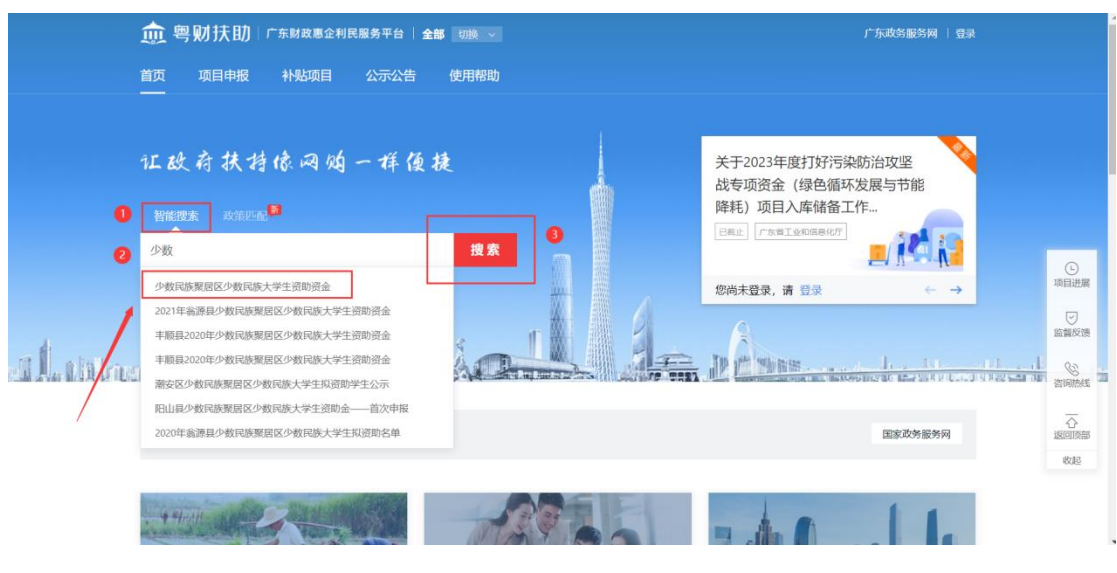

(2) 搜索到要申报的项目,点击项目进入到项目详情页;

|      | 煎 粤财扶助 广东财政惠企利民服务平台 全部 训练 🗸                                                                                                    |         | 广东政务服务                              | 新闻 我的关注 🗘 🖉                                       |       |
|------|----------------------------------------------------------------------------------------------------|---------|-------------------------------------|---------------------------------------------------|-------|
| i Dr | 少数民族聚居区少数民族大学生资助资金 搜索                                                                                                    | 1-5     | An Th                               | 2.0                                               | 4200  |
|      | 喻小雙索范調: 区划选择 > 时间范围 > 结束抽序 > 1<br>扶持政策(202) 申报通知(147) 中报项目(310) 公示公开(216)                                                                                                    | 为您找到相关。 | 結果約 875 个,用时 0.672 秒                | 中央政策 支持自由贸易试验区创新发展若干措                             | 展开〜   |
| [    | 【申报中】 <u>少数民族聚居区少数民族大学生资助资金</u> 2 广东葡 35.8时所: 2020-09-01                                                                                                    | 5289人迎致 | 广东省民族东教率务委员会<br>无<br>約363天<br>分享 申报 | 国务院关于改进加强中央财政科研项时<br>管理的若干意见<br>国务院               | 目和资金  |
|      | thight and any and a submark and a submark and a submar |         | 广东省民族宗教事务委员会<br>资金支持<br>\$1935天     | 本省政策<br>少数民族聚居区少数民族大学生资助;<br>首次申报<br>广东省民族宗教事务委员会 | 展开 >> |
|      | 广东省 波和時间: 2022-07-01                                                                                                    | 40人浏览   | 分享 申报<br>广东曾现庆人联合会                  | 一次性创业资助<br>广东省人力资源和社会保障厅                          |       |
|      |                                                                                                    |         | <b>1万</b><br>已載止                    | 一次性创业资助 (第一批)<br>广东省人社厅                           |       |

(3) 点击【立即申报】,进入到表单填写页。

| 🏛 粤财扶助       | り│ 惠民惠农补贴专           | ☑ 全部 切换√      |                 |         |              |
|--------------|----------------------|---------------|-----------------|---------|--------------|
| 首页 补贴项E      |                      | 示公告 政策解读      | 资金查询 政民         | 互动 补贴政策 | 「捜索」(Q       |
|              |                      | 亡在少小物中设       | 取民区小粉日          | 佐十学大次时  |              |
|              | 资金                   | ホョン奴氏的        | 家店区少数氏          | 决人子主页助  | 部门           |
|              | 立即申报 目               | 旧极材料          |                 |         | 广东省民族宗教事务委员会 |
| <b>夜日々</b> 初 |                      |               |                 |         | + 关注 〈 查看详细  |
| 坝日石柳         | 基本信息                 |               |                 |         | -            |
| 基本信息         | 实施主体名称 广东            | 省民族宗教事务委员会    | <b>扶持金额</b> 资金支 | 持       | 指南下载与分享      |
| 办理部门         |                      |               |                 |         | ↓ 下配至大地      |
| 办理时间         | 办理部门                 |               |                 |         |              |
| 咨询电话         | 主管部门: 广东省民族等         | 物事务委员会        |                 |         |              |
| 项目描述         |                      |               |                 |         |              |
| 受理条件         | 办理时间                 |               |                 |         | _            |
| 由据材料         | 2022-07-01至2023-07-0 | 1 23:59:59    |                 |         | _            |
| H1201244     |                      |               |                 |         |              |
|              | 咨询电话                 |               |                 |         | _            |
|              | 区划                   | 联系人           | 联系              | 贡式      |              |
|              | 2007                 | <b>Mirete</b> | 0763            | 2201707 |              |

### 2、填写申报书

根据自身实际情况,对应申报书内容填写好申报表基本信息。 (注:首次申报的学生:小学就读学校、小学转学记录、初中就读 学校、初中转学记录可输入关键字搜索,如下拉列表没有就读学校, 可自行输入添加。)

| 她 <b>粤财扶助</b> 广东财政惠企利民服务平台 巡回工作台                                            |   |             |
|-----------------------------------------------------------------------------|---|-------------|
| 2022年少数民族大学生资助资金—非首次申报(演示)                                                  |   |             |
| <u>赵本也已</u> 时行演单<br>▲ 温馨提示:                                                 | ~ | (L)<br>项目进展 |
| 1、为抗止填写给思思观外丢头,请电理公钟点击"督存"按钮一次。<br>2、标记为"必慎"的内容,必须填写。                       |   | ビニニン        |
| 3、当约各超出时,可采用附件方式,在属写版中注册"贝财件"",或者在"附件清单"中,和其他附件合并成一个文件,上传验"无法填写全部内容的补充附件"中。 |   | )<br>视频数学   |
|                                                                             |   | 公派回顶部       |
|                                                                             |   | 6082        |
| 9099年小新民 <sup>援西</sup> 增增益 暂存 医外隙 中市报                                       |   |             |

少数民族聚居区少数民族大学生资助资金

广东省少数民族聚居区少数民族大学生资助资金

申请表

| 姓名                                               |     |          |          | 性别    |       | 民族  | 请认      | 先择  | $\sim$ |
|--------------------------------------------------|-----|----------|----------|-------|-------|-----|---------|-----|--------|
| 身份证号码                                            |     |          |          |       |       | 电话  | 必填      |     |        |
| 家人联系方式                                           | 必填  |          |          |       |       |     |         |     |        |
| 学生户口所在地                                          | 必填  |          |          |       |       |     |         |     | ~      |
| 家庭住址                                             | 必填  |          |          | ~     | 请输入详纠 | 田住址 |         |     |        |
| 小学就读学校                                           | 请选择 |          |          | . × 1 |       |     |         |     |        |
| 小学转学记录<br>(如有,请填写<br>如无,请填<br>"无"。)              | 请选择 |          |          | ×     | -     | /   |         |     |        |
| 初中就读学校                                           | 请选择 |          |          | - × - |       |     |         |     |        |
| 中学转学记录<br>(如有,请填写<br>如无,请填<br>"无"。)              | 请选择 |          |          | ×     |       |     |         |     |        |
| 大学名称                                             | 必填  | 专        | 必填       | 年级    | 请选择   | ~   | 52 JU 1 |     |        |
| 所在院系                                             | 必填  | <b>业</b> |          | 入学年份  | 请选择   | × 3 | 字制      | 请选择 | ~      |
| 大学期间受资助<br>情况(写明受资<br>助时间、名称、<br>金额;如无请填<br>"无") | 必填  |          | <u>-</u> | 1     |       |     |         |     |        |
|                                                  |     |          |          | 预览    | 填写检查  | i   |         |     |        |

3、材料上传

(1) 附件清单上传: 根据主管部门要求, 对应附件标题, 上传 对应的文件。

| 基本信息 附件清单                                                                                                    |                                                                       |                                 |
|----------------------------------------------------------------------------------------------------|-----------------------------------------------------------------------|---------------------------------|
| 温馨提示                                                                                                    |                                                                       | ~                               |
| 1、标记为"必备材料"的附件,必须上传                                                                                            |                                                                       |                                 |
| 2、请按照附件要求,每条记录以一个文                                                                                             | 件形式上传,如果多个文件则先合并为一个文件 (建议DOC或PDF或ZIP格式)                               | 后再上传。                           |
| 3、文件不超过50M,格式为 JPG、PNG                                                                                         | 、PDF 格式的文件。                                                           |                                 |
|                                                                                                    |                                                                       |                                 |
| 4、对于大于一页的单个附件,如审计报                                                                                             | 告等,建议采用PDF格式。                                                         |                                 |
| 4、对于大于一页的单个附件,如审计据<br>5、附件材料的复印件或者原件,以扫描                                                                       | 告等,建议采用PDF格式。<br>或者拍照的形式,确保足够清晰、否则将影响单位信息的审核,直至项目资金                   | 的审批拨付。                          |
| 4、对于大于一页的单个附件,如审计据<br>5、附件材料的复印件或者原件,以归描<br>附件标题                                                               | 告等,建议采用PDP格式。<br>或者拍照的形式,确保足够清晰、否则将影响单位信息的审核、直至项目资金<br>用件 <b>描述 文</b> | 的审批拨付。<br>样 <b>名称 堪作</b>        |
| <ol> <li>4、对于大于一页的单个附件,如甲计据</li> <li>5、附件材料的复印件或者原件,以引指</li> <li>一般件标题</li> <li>1 【②餐标料】上一学年度学良、任英质</li> </ol> | 告等,建议采用PDP格式。<br>或者拍照的形式,确保足够清晰。否则将影响单位信息的审核。直至项目设备<br>               | 的审批拨付。<br><b>件名称 操作</b><br>上传文件 |

(2)暂存:如果申报书填写到一半没填写完成,可点击【暂存】来保存已填写的内容,下次进来可接着再填写。

(3)填写检查:如还有必填项未填写可通过【填写检查】来检查申报书填写的情况。

(4) 预览: 用户可预览自己在线填写好的申报书并打包下载。

#### 4、提交申请

(1)确认申报书填写信息无误和附件清单上传无误后,点击【提 交申请】申报项目。

| 基本信息 附件清单                                                                                                    |                                                                                        |                            |                    |
|----------------------------------------------------------------------------------------------------|----------------------------------------------------------------------------------------|----------------------------|--------------------|
| 温馨提示                                                                                                    |                                                                                        |                            |                    |
| 1、标记为"必备材料"的附件,必须上传。                                                                                                    |                                                                                        |                            |                    |
| 2、请按照附件要求,每条记录以一个文件》                                                                                                    | 形式上传,如果多个文件则先合并为一个文件 (建议DOC或                                                           | PDF或ZIP格式) 后再上传。           |                    |
| 3、文件不超过50M,格式为 JPG、PNG、F                                                                                                    | DF 格式的文件。                                                                              |                            |                    |
|                                                                                                    |                                                                                        |                            |                    |
| 4、对于大于一页的单个附件,如审计报告等                                                                                                    | 等,建议采用PDF格式。                                                                           |                            |                    |
| <ol> <li>4、对于大于一页的单个附件,如审计报告</li> <li>5、附件材料的复印件或者原件,以扫描或;</li> </ol>                                                           | 等,建议采用PDF格式。<br>者拍照的形式,确保足够清晰、否则将影响单位信息的审核                                             | 直至项目资金的审批拨付。               |                    |
| 4、对于大于一页的单个粉件,如审计报告<br>5、粉件材料的复印件或者原件,以扫描或<br>附件标题                                                                              | 等,建议采用PDF格式。<br>粘白细的形式,确保压够清晰、否则将影响单位信息的审核<br>附件 <b>服线</b>                             | 直至项目资金的审批拨付。<br>文件名称       | 操作                 |
| <ol> <li>4、对于大于一页的单个制件,如率计报告</li> <li>5、附件材料的复口件或者原件,以归插或</li> <li>用件整置</li> <li>1 【必备材料】上一字年度字景,住曲景的有</li> </ol>               | 等,建议采用PDF格式。<br>各组织的形式,确保足够清晰,否则将影响单位信息的审核<br>附件编述                                     | 直至项目资金的审批源付。<br>文件名称       | 操作<br>上传文件         |
| <ol> <li>4、对于大于一页的单个制件,如率计报告</li> <li>5、附件材料的質印件或者原件,以归插或</li> <li>用件整置</li> <li>【《金新料】上一字年度字景,往南景的有</li> <li>2 素加適和</li> </ol> | 等,建议采用PDF格式。<br>各组织的形式,确保足够清晰,否则将影响单位信息的审核<br>并有描述<br>关重要凭着<br>2022年专科力本科的同学者上传专升本的意见感 | 直至项目资金的审批拨付。<br>文件名称<br>0书 | 操作<br>上传文件<br>上传文件 |

(2)可以预览在线填写的申报书,确认无误之后点击【确认提交】。

|   | 请确认以下信息无误后再提交申请                                                               | ③         ③           填写项目         确认信息         建交成功 |
|---|-------------------------------------------------------------------------------|------------------------------------------------------|
|   | 项目信息                                                                          |                                                      |
|   | 请确保填写项目信息无误,信息的证确性可以很大提高中积成功率<br>个人名称:<br>                                    | 项目名称: 广东首少数民族联局区少数民族大学生资助资金(导入)                      |
| / | 联系人信息<br>项目进度信息均改设至此手机导、请确依慎写无误<br>联系人: 1000000000000000000000000000000000000 | 联系电话:                                                |
|   | 本项目如有资金税款、税款金额将会打款至以下账户,如信息有误,将会造成资金无法预账<br>开户银行:<br>开户户名: ???<br>银行账号: 11    |                                                      |
|   | 送回上·                                                                          | 中服金额: 1万元<br>步 喻认愿交                                  |

## 5、项目情况查询

(1) 点击右上角【我的工作台】, 找到【我的项目】查看项目进

度。

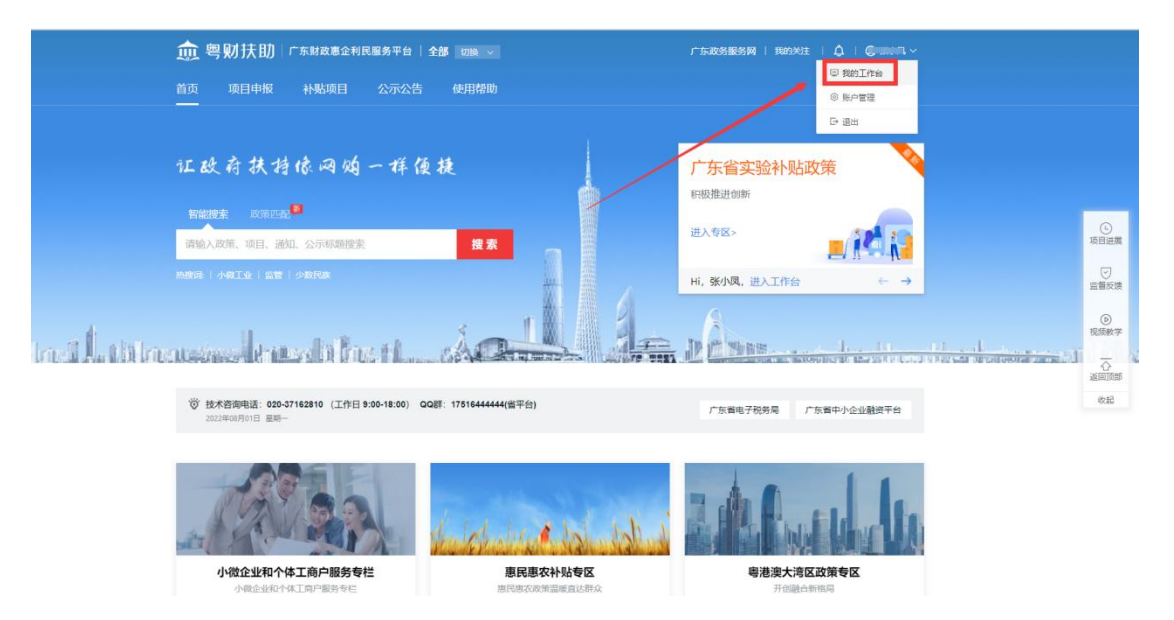

|   | 愈 粤财扶助 广东财政惠企利民服务平台 运回首页                                   | [          | 请输入搜索内容       | ○ ## <sup>()</sup>                                                                                                    | S 我的关注 安全退出                        |  |
|---|------------------------------------------------------------|------------|---------------|----------------------------------------------------------------------------------------------------|------------------------------------|--|
|   |                                                            | R-         | RA            | Real Property in the second second se | 已获扶持 0.00 万元<br>服 0 项目,已获得扶持 0 个项目 |  |
|   | 我的工作台 我要申报 我的项目 设置                                         |            |               |                                                                                                    |                                    |  |
|   | 全部项目 待提交 审核中 公示中 已退回 审核不通过 已拨付                             |            | 請             | 输入项目名称                                                                                                    | Q                                  |  |
| / | 项目信息                                                       | 申报人        | 金額            | 全部状态                                                                                                    | 操作                                 |  |
|   | 2022-08-01 17:46:13                                        | 广东曾民族宗教事务委 | 员会 💬 联系方      | 275                                                                                                    | 其他描述 🖸                             |  |
|   | 「左塞小教民族東层区少教民族大学生接続資金(尋<br>入)<br>□ 2022年少教民族大学生発統資金一本商次中型… | -          | 申报:¥1.000000万 | <b>审核中</b><br>ⓒ <b>进度●</b><br>项目详情                                                                                                    | ③ 已率 2 分钟<br>撤回项目                  |  |
|   |                                                            |            |               | 共1条 10条/3                                                                                                    | ₹                                  |  |
|   |                                                            |            |               |                                                                                                    |                                    |  |
|   |                                                            |            |               |                                                                                                    |                                    |  |

### (2) 把光标移到【进度】, 可查看项目进度。

| 嬰财扶助 广东财政惠企利民服务平台 运回                              | 首页                 | 青榆入搜索内容              | <ul> <li>■ ##</li> </ul> | ℅ 我的关注 安全退出                          |            |
|---------------------------------------------------|--------------------|----------------------|--------------------------|--------------------------------------|------------|
| Алир<br>• Алир                                    | 98                 | R                    | -                        | 已获扶持 0.00 万元<br>申版 0 项目, 已获得扶持 0 个项目 |            |
| 我的工作台 我要申报 我的项目 设置                                |                    |                      |                          |                                      |            |
| 全部项目 待提交 审核中 公示中 已退回 审核不通过 已<br>                  | 已接付                |                      | 唐龍入项目名称                  | Q                                    | ()<br>项目进展 |
| 项目信息 2022-08-01 17:46:13 编号: 2210005000025        | 申报人<br>广东首讯监宗教事务委员 | 全版<br>(合 〇         1 | 全部状态                     | 操作 二                                 | 回転         |
| 广东省少数民族教育区少数民族大学生进始资金(导入)<br>○ 2022年少数民族大学生进始资金(専 | 項目进度               | 17157. V + AAAAAA    | で                        | の 已率 2 分钟<br>劇画項目                    | ◎<br>祝師教学  |
|                                                   |                    |                      | 共11 10祭                  | 版 ~ < 1 >                            | 返回顶部<br>收起 |
|                                                   |                    |                      |                          |                                      |            |
|                                                   |                    |                      |                          |                                      |            |
|                                                   |                    |                      |                          |                                      |            |

#### (3) 点击【项目详情】可进入到申报书页面查看进度

| · 建交入<br>申报记          | ::      提交日期: 2022-08-01 1<br>录: 1次, 查看详情           | 7:54:41 申报金额: 1.00000 | 0 万元             | _ L | 提交申请 区级审核 项目公示 市                                | 级审核 省切        |
|-----------------------|-----------------------------------------------------|-----------------------|------------------|-----|-------------------------------------------------|---------------|
| <b>申报信息</b><br>申报书(表) | 庾目书                                                 | 少數                    | R族聚居区少数民族大学生资助资金 |     | 全部 主管部 」 灯政部 」<br>提交意见 (,,, ) 역) 2022-08-01 17: | 仅异常<br>:54:41 |
| 附件清单                  | 项目编号 2210005000025<br>————————————————————————————— |                       |                  | 1   |                                                 |               |
|                       | 2022年少数民族                                           | 大学生资助资金               | 金一非首次申报          |     |                                                 |               |
|                       |                                                     | (演示)                  |                  |     |                                                 |               |
|                       |                                                     | 申报书                   |                  |     |                                                 |               |
|                       |                                                     | 2022年                 |                  |     |                                                 |               |
|                       | 项目名称: 广东省少数民能                                       | 族聚居区少数民族大学生资助         | 资金 (导入)          |     |                                                 |               |
|                       | 去縣夕粉。 2002.2年小粉足超                                   | 2 - 一非首为中             | 坦 (演示)           |     |                                                 |               |

#### 三、撤回项目

提交申请的项目,在主管部门还未开始审核前,可以点击【撤回 项目】,可对提交的申请书与材料进行修改,修改完成后重新提交。

| 🏛 粤财扶助 ሱ            | 財政憲企利民服务平台 返回单页   |             | 输入使取片容        | 0 ## 🖉 (             | 5 190711 923                                                                                                    | 出                  |
|---------------------|-------------------|-------------|---------------|----------------------|----------------------------------------------------------------------------------------------------|--------------------|
|                     |                   | A.          | 2, 3          | Build                | 已获扶持 7.00 万<br>7年8月,已获得8951个年                                                                                             | C<br>REAR          |
| 我的工作台 我要中报          | Restand           |             |               |                      |                                                                                                    | 立部53<br>()<br>形成数字 |
| 全部項目 待损交 待日<br>项目信息 | #板 #HP 公示中 已立场    |             | (1981)<br>金町  | 1682.19<br>20145     | 0 此股份出<br>我们                                                                                                    |                    |
| 2022-06-06 16:23:52 | 明守: 2218821000002 | 「东南人社厅 😏    | 联系方式          |                      | Mennie B                                                                                                    | 8.8                |
|                     |                   | -           | 市田:¥10,00000万 | ■現中<br>○ 逆意。<br>政府評価 | <ul> <li>○ 己亩 16 分10</li> <li>(○ 己亩 16 分10</li> <li>(○ 辺道 16 分10</li> <li>(○ 辺道 16 分10)</li> <li>(○ 辺道 16 分10)</li> </ul> |                    |
| 2022-06-01 16:05:14 | 勝号: 2212917000072 | 广东西市场监督管理学会 | O Rahi        |                      | MARK D                                                                                                    |                    |

#### 四、退回项目

若项目被退回,用户登录账后之后点击"我的项目",根据审核 意见点击【修改】,可以修改申报书与材料。

| 🎰 粤财扶助 🗁 👘          | 政惠企利民服务平台 返回首员          | 页            | 请输入搜     | 素内容                     | • 25 🔎                | % 我的关注 安全退                                  | ±         |
|---------------------|-------------------------|--------------|----------|-------------------------|-----------------------|---------------------------------------------|-----------|
|                     | 0                       | -            | 19       | AR                      | E Contraction         | <b>已获扶持 7.00 万</b> 分<br>坤报 7 项目,已获得扶持 1 个项  | □<br>项目进展 |
| 我的工作台  我要申报         | び<br>我的项目 设置            |              |          |                         |                       |                                             | 监督反馈服     |
| 2<br>全部项目 待提交 待审标   | <b>④</b><br>亥 审核中 公示中 ī | 2<br>已立项 已退回 | 审核不通过    | 已拨付 请输                  | 入项目名称                 | ٩                                           | ②<br>视频教学 |
| 项目信息                |                         | 申报           | ٨.       | 金额                      | 全部状态                  | 操作                                          | 心返回顶部     |
| 2022-06-06 16:23:52 | 编                       |              | ···- ?   | 联系方式                    | 8                     | 其他描述 🖻                                      | 收起        |
|                     |                         |              | 申报       | : ¥10.000000万<br>后支持 单位 | 已退回<br>℃ 进度 ●<br>项目详述 | 通回修改 <b>列15天22时</b> ⑦<br>條改<br>放弃申报<br>拷贝项目 |           |
| 2022-05-25 18:03:32 | 编号: 2212917000063       | 广东省市场        | 监督管理学会 💬 | 副集方式                    | S &                   | 其他描述 🖻                                      |           |

## 五、查看公示

(1) ①在粤财扶助前台--【惠民惠农补贴专区】--【公示公告】

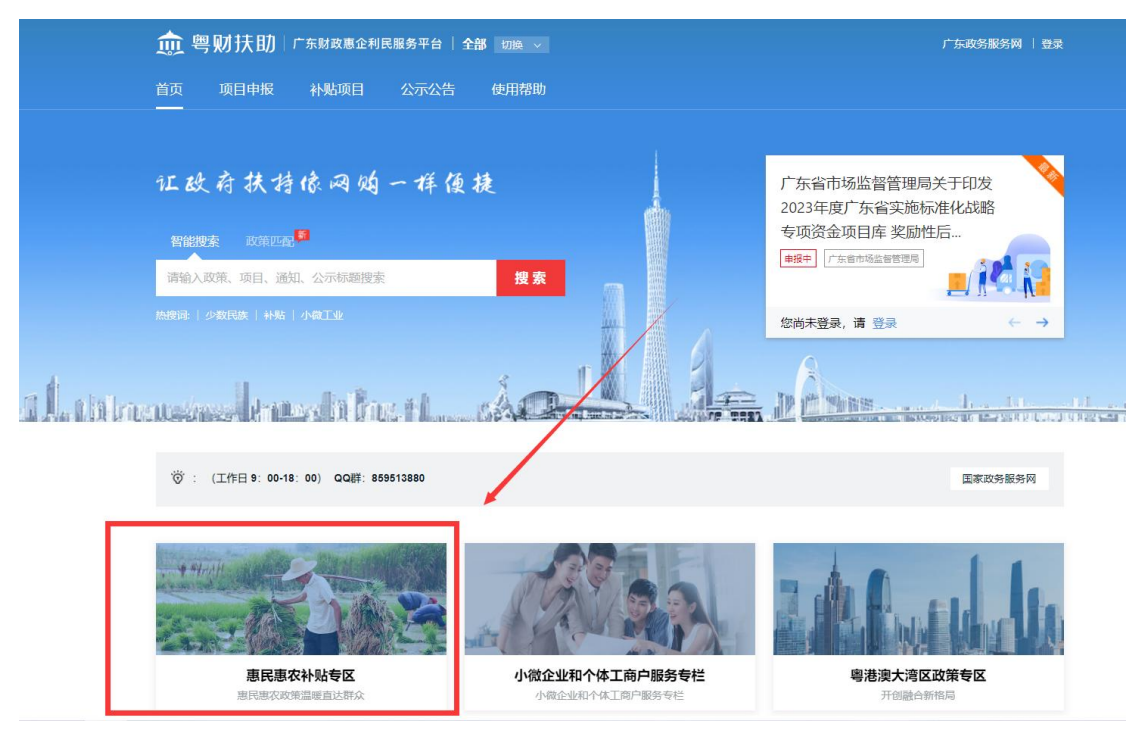

| , 粤财扶助 惠民惠农补贴专区                                                                                                    | 全部 切换~                                         |         |                                                                                 | 广东政务服务网   登录         |  |
|----------------------------------------------------------------------------------------------------|------------------------------------------------|---------|---------------------------------------------------------------------------------|----------------------|--|
| С. ВКАНИ. 20<br>С. ВКАЛИИ. 20<br>С. ВКАЛИИ. 20<br>С. | き 民 <u>東 农</u><br>n. iaklisabilityte<br>。<br>。 | 扑贴弓<br> | 及<br>()<br>()<br>()<br>()<br>()<br>()<br>()<br>()<br>()<br>()<br>()<br>()<br>() |                      |  |
| 最新补贴项目                                                                                                    |                                                |         |                                                                                 | 直着更多 $\rightarrow$   |  |
| 南粵扶殘助学工程                                                                                                    | 广东省少数民族聚<br>学生资助资金<br>已融止 1万                   | 居区少数民族大 | 2022年惠/<br>学资助<br><u>剩22天</u> 國                                                 | N市贫困家庭大学新生入<br>10.5万 |  |

②主管部门若发布公示,可点击项目公示查看公示信息,也可通 过关键字进行快速搜索查询公示内容。

|                                                                                                    |                       | 广东政务服务网   登录             |
|----------------------------------------------------------------------------------------------------|-----------------------|--------------------------|
| 首页 补贴项目 项目申报 公示公告 政 解读                                                                                                    |                       | izz Q                    |
| 中國通知                                                                                                    | 项目公示                  | 结果公开                     |
| 2014年 2月11日 2月11日 | 源市 梅州市 惠州市 汕尾市 克<br>5 | 汞美市 中山市                  |
| 项目公示                                                                                                    |                       | 请输入关键字 Q                 |
| 10月18日 全部 ~<br>秋志 16月1                                                                                                    | 公元部门                  | 共106条记录<br>公示时间          |
| 【已结束】 补充公示少数民族聚居区少数民族大学生资助资金人员名单                                                                                                    | 广东省民族宗教事务             | 2022-07-06 至 2022-07-13  |
| 【已結束】 2021年度"唐惠扶我助学工程"助学会规发放对象补充公示                                                                                                    | 广东省残疾人联合会             | 2022-03-04 至 2022-03-10  |
| 【已结束】 2021年度"南粤扶残助学工程"助学金拟发放对象补充公示                                                                                                    | 广东省残疾人联合会             | 2022-03-04 至 2022-03-10  |
| [已结束] 2021年度"南粤扶残助学工程"助学会拟发放对象公示                                                                                                    | 广东省残疾人联合会             | 2022-02-23 至 2022-03-01  |
|                                                                                                    |                       | 2022 01 14 75 2022 01 21 |

#### **六**、注意事项

1、当项目被退回后,请注意修改提交时间不能超过主管部门设置的时间,如果已逾期,请联系相关主管部门修改时限。

2、户籍所在地请如实填写,户籍所在地决定着该项目该提交到户 籍地主管部门审核,为避免项目无法正常审核,请认真填写。

3、如果发现提交的项目内容有填写错误的可在我的工作台找到审核

中的项目进行撤回。如主管部门已审核,则无法撤回,需联系主管部门进行退回。

#### 七、联系我们

如果在系统使用过程中,有任何意见或建议,可以拨打技术热线 电话: 0757-85527495;